## Design and Implementation of DNSSEC Simulator using Unmodified Real Implementations

# Hajime Tazaki, Tomohiro Ishihara, Yuji Sekiya

\*University of Tokyo, Japan

#### Motivation

#### DNSSEC, why not?

Solutions for DNS spoofing problem

#### Obstacles

- Needs update, increase operational/computational load
- Exploited by attacker (amplifier attack)

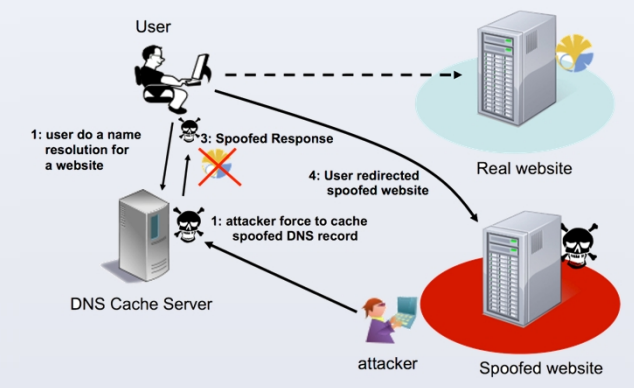

Fig. 1 Attacks of spoofing DNS packets.

#### Challenges

• Study possible operational costs without actual deployment

Simulation vs Emulation vs Testbed ?

• But hard to investigate/not realistic output

|                             | Simulators | Testbeds  | Emulators |
|-----------------------------|------------|-----------|-----------|
| Functional<br>Realism       | ???        | р         | р         |
| Timing<br>Realism           | р          | р         | р         |
| Topology<br>Flexibility     | р          | (limited) | р         |
| Easy<br>Replication         | р          | р         | р         |
| Experimental<br>Scalability | р          |           |           |

Simulations

- Reproducible, Scalable
- but not realistic (pitfall)
- Emulations
- Real(istic)
- but hard to control, not scalable
- Real environments
- Real
- but limited flexibility

### <u>Architecture</u>

Implemented by Direct Code Execution (DCE) [2] (ns-3 extension) Highlights

- Using useful simulator's features
  - Reproducible timing, control, deep inspection
  - Various Zone/Topology/Traffic configurations
  - Flexible control of experiment
  - Input parameters, Output result analysis
- With improving simulator's weakness (Functional realism)
- Runnable real binaries (bind9, unbound)

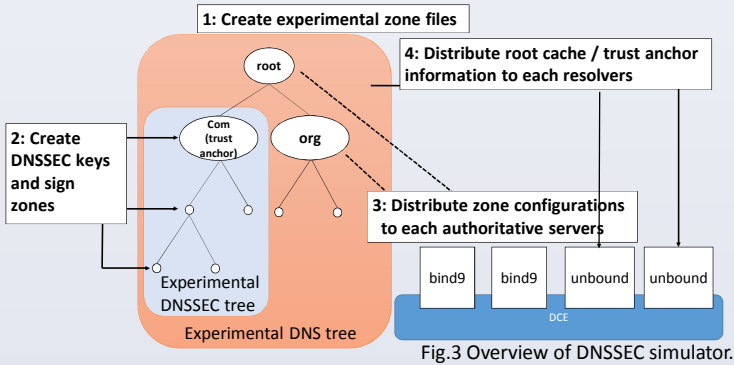

**Use-Cases** 

Scenarios

- Process overhead at validators
- Reproducible any experiment
  - Network incidents, (possibly mitigations)

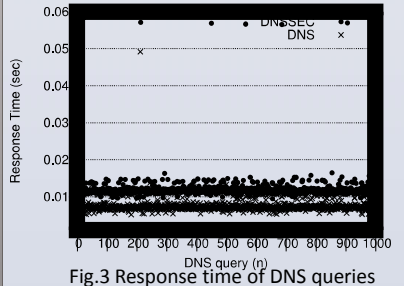

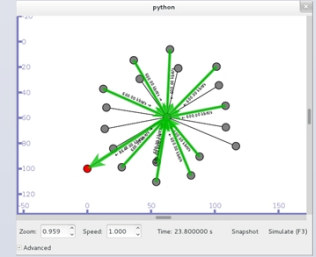

Fig.4 DNS reflection attack with bind9 over ns-3 DCE.

- w,w/o key validations. Executable Software
- Bind9 (Root, Auth DNS Server)
- Unbound (Cache resolver)
- dig command (querier)
- Linux kernel (for forwarding plane) <u>Future Plans/Ideas</u>

Reproduce network incidents from measurement data

- DDoS (DNS/ntp reflection attack)
- Input traffic source from Hadoop
- Apply mitigation ideas (C-plane, D-plane)

**Further information** 

 Project Web page: http://dnssec.sekiva-lab.info/

#### References

[1] Tomohiro Ishihara, Hajime Tazaki, Yuji Sekiya, Design and Implementation of DNSSEC Simulator using Unmodified Real Implementations, IEICE Tech. Report., vol. 133, no 240, IA2013-27, pp. 7-12, October 2013.

[2] Hajime Tazaki, Fréderic Urbani, Emilio Mancini, Mathieu Lacage, Daniel Câmara, Thierry Turletti, and Walid Dabbous, Direct Code Execution: Revisiting Library OS Architecture for Reproducible Network Experiments, ACM CoNEXT 2013, December 2013.

[3] Daniel Camara, Hajime Tazaki, Emilio Mancini, Mathieu Lacage, Thierry Turletti, and Walid Dabbous. DCE: Test the real code of your protocols and applications over simulated networks. IEEE Communications Magazine, (to appear), March 2014.